# Orange Book Orange Book Drange Book ゴレンジブック

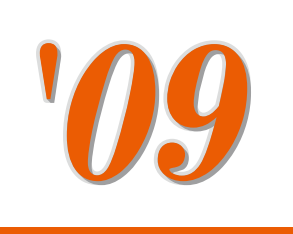

財団法人 日本公定書協会

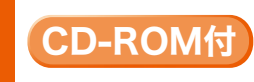

内用薬の成分別・製剤別品質再評価情報検索・備蓄医薬品一覧作成支援システム (医療用医薬品品質情報集№1~29収載の局外規第三部・溶出曲線測定例・物理化学的性質を収録・検索可)

監修

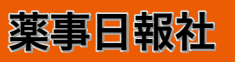

# オレンジブック総合版の発刊にあたって

現在、発行の「医療用医薬品品質情報集」(通称オレンジブック)には、品質再評価結果の 品目が収載されていますが、これに加えて本書:「オレンジブック総合版」には、再評価の 公示後に公的溶出試験規格を設定して承認された品目についても、そのデータや規格等の項 目を収載することとし、一覧性を図りました。

また、本書への収載に当たり、網羅性及び情報内容の信頼性を確保するため、品質再評価 の対象品目について、公的溶出試験規格の有無を該当の全会社に対し、調査・確認を行い、確 認が取れた品目について収載しております。

それにより、後発医薬品に関する品質再評価の全ての情報を集合させた「オレンジブック 総合版」として、医療機関等に、より的確な品質情報の提供が可能となり、後発医薬品に対 するより一層の信頼を高めるための一助に資するものと考えます。

同時に本書は、平成14年3月告示の診療報酬改定により新設の「後発医薬品調剤加算」、「後 発医薬品情報提供料」(平成18年4月改定で名称変更)算定に対応いたしました。

また、平成14年6月、厚生労働省より「国立病院・療養所に対する後発医薬品の採用要請」 の通知が出されたことから、後発医薬品に対する関心が全国的に高まっております。

後発医薬品の新規採用に際して、医療機関等に対する最新の後発医薬品情報の提供活動に おいて、本書が有効に活用されることを願っております。

2009年7月

日本版オレンジブック研究会

# 凡例

- 本書の品目リストに収載の医薬品は、厚生労働省告示の薬価基準収載品目です(経過措置品目 を除く:平成21年6月19日現在)。なお、厚生労働省が示した診療報酬における後発医薬品\*1に は局方品、生薬および漢方処方に基づく医薬品は含まれていないため、本書でも割愛しました (銘柄収載局方品を除く)。
- 2. 品目リストは、内用薬・外用薬・注射薬・歯科用薬剤の順に分かれています。品目リストの配 列は、有効成分名(一般名)の50音順です。なお、配合剤は販売名索引より検索してください。
- 3. 販売名索引と有効成分名(一般名)索引が付いています。
- 4. 付録(CD-ROM)には、内用薬の「成分別・製剤別の品質再評価結果検索・備蓄医薬品一覧作成 支援システム」を搭載しています。使用方法・動作環境等は、p.vii「オレンジブック総合版'09年 付録CD-ROM取扱説明」を参照してください。

①成分別・製剤別の品質再評価結果情報を収録・検索

「医療用医薬品品質情報集」(日本版オレンジブック)\*2<sup>No1</sup>~29に収載された「溶出曲線測定 例」、「物理化学的性質」、「日本薬局方外医薬品規格第三部」のPDFファイルを収録し、成分別・ 製剤別に検索可能となっております。

②オリジナルの「備蓄医薬品一覧」作成機能

内用薬について、「後発医薬品情報提供料」算定要件である「備蓄医薬品一覧」をオリジナル に、簡単に作成するため、備蓄医薬品一覧作成支援システムを搭載しております。

- \*1)診療報酬における後発医薬品使用環境整備の対象となる後発品;先発医薬品の特許が切れた後に、先発医薬 品と成分や規格等が同一であるとして、臨床試験などを省略して承認される、いわゆるジェネリック医薬品
- \*2)内用固形製剤のうち再評価が終了するなど、溶出性に係る品質が適当であることを確認している品目を取り まとめたもの

# 品目リスト

①薬効群 欄

日本標準商品分類番号のうち小分類3桁を表示。

②有効成分 欄

有効成分名を表示。配合剤の場合は複数成分名を表示。

③剤形 欄

散剤、細粒、顆粒、錠剤、カプセル剤など。

④特性欄

内用固形製剤のうち「普通」は普通製剤、「腸溶」は腸溶製剤、「徐放」は徐放製剤を表示。また本書では、「口腔」は口腔内崩壊錠・口腔内速溶錠・口腔粘膜貼付錠・舌下錠等の 製剤を表示。

⑤含量 欄

1個当たりの含量、1g当たりの含量などを表示。

# 具体的手順とステップ

①品質再評価候補の選択【ステップ1】

- ・構造式の類似性を利用し薬効群ごとに再評価指定候補医薬品が選択される。
- ・厚生労働大臣は薬事・食品衛生審議会に諮問し、指定成分等について答申を得る。

②予試験実施【ステップ2】

- ・予試験の開始が通知される。
- ・当該医薬品の先発企業<sup>注)</sup>が成分の特性に応じ、通常、pH1.2、4.0、6.8、水の4液性、パドル法50回転という条件を手始めとして、pHや回転数の変更、界面活性剤の添加などを行い、「標準的な溶出試験条件案」を決定する。
- ・「標準的な溶出試験条件案」で後発医薬品の溶出性が測定される。
- ・得られた先発医薬品・後発医薬品の溶出パターンを比較し、測定値のばらつき、試験実施の簡便性等を考慮し、4液性のうちから基準液性が決定される。

③品質再評価指定【ステップ3】

- ・再評価指定が行われる(基準液性を含む「標準的な溶出試験条件」が併せて通知される)。
- ・先発企業は基準液性において3ロット(n=6)の試験を実施する。3ロットのうち中間的な溶出性を示すものを標準ロットとし、基準液性以外の3液性において1ロット(n=6)溶出試験を実施し、これらの成績を提出する。
- ・先発企業は基準液性において公的溶出試験の案を作成し、提出する(先発企業の協力が 得られない場合は、国立医薬品食品衛生研究所及び地方衛生研究所が協力して、国が規 格案を作成する)。
- ・後発企業は標準的な溶出試験条件において1ロット(n=6)4液性の試験を実施し成績 を提出する。
- ・上記資料の提出期限は再評価指定後3ヶ月。

④公的溶出試験案通知【ステップ4】

- ・厚生労働省では、書面により「公的溶出試験案」を評価し、適当と認められれば「公的 溶出試験案」として通知する。先発企業は標準ロットを後発企業に提供する。
- ・地方衛生研究所は公的溶出試験案に基づき、試験案の文面通り操作を行えば試験が適切
   に実施できるか確認するため実際に試験を行い、試験法の記述の妥当性等を確認する。
- ・後発企業は入手した先発標準ロットと自社の試験品の溶出挙動を相対比較するとともに、自社の試験品3ロットを用いて公的溶出試験案に対する適合性を確認する(絶対値比較)。

⑤溶出試験一変申請

・先発企業及び後発企業は、溶出試験法を承認内容に追加すべく承認事項一部変更承認申 請を行う(公的溶出試験案通知後3ヶ月以内)。

⑥結果公表【ステップ5】

・提出された資料が適当と認められれば、一変申請が承認されるとともに、再評価判定が なされる。また同時に公的溶出試験法が公表される。

> 田中克平:日本薬剤師会雑誌、51(5)、p.124(1999)より改変転載 注)後発品であっても標準製剤となることがあり、先発企業と同様の手順を行う。

⑥ステップ 欄 (平成21年7月17日現在)

品質再評価の進捗状況を以下の5ステップに分類。

- ステップ1:指定の答申を得た医薬品
- ステップ2:予試験が指示されたもの
- ステップ3:再評価指定が行われたもの
- ステップ4:公的溶出試験(案)が通知されたもの

ステップ5:公的溶出試験が設定されたもの

### ⑦標準欄

- 1)溶出試験の標準製剤には「\*」あるいは「+」を表示。ただし、品質再評価終了後 に標準製剤が承認整理される等、「\*」あるいは「+」がない場合もあります。
- 2)標準製剤となるのは以下のものです。
  - \*:臨床試験を実施した先発医薬品
  - +:先発医薬品と生物学的同等性が確認されている剤形違い・含量違い品で、適当な 溶出試験が設定されているもの
- 3)独自に用量設定試験を行った製剤が複数ある場合は、標準製剤を示す「\*」あるいは「+」の後ろにa、b、……が付きます。
- ⑧薬価コード 欄

薬価基準収載医薬品コード(別名:厚労省コード)を表示。

- ⑨販売名 欄
- ⑩製造販売(販売業者) 欄
- ①薬価 欄

平成21年6月19日現在の薬価を表示。

121日薬価 欄

標準的な用法・用量をもとに参考として掲載。

13後発品 欄

「〇」は、厚生労働省が示した診療報酬における後発医薬品(平成21年6月19日現在) を表示。

# ⑭規格 欄

1)「公的」は、公的溶出試験に適合するもの

なお、臨床試験を実施した企業が複数あり、公的溶出試験が複数ある場合には「公的a」「公的b」……、また公的溶出試験のうち定量法のみが異なるものを「公的(1法)」 「公的(2法)」……、として表示。

2)「独自」は、合理的な理由があり、公的規格ではなく独自規格を設定した品目を表示。

3)ステップ1~4の場合、それぞれのステップに移行した年月を元号により表示。

15公示・承認 欄

1)「公示」は、厚生労働省が品質再評価結果により「医療用医薬品品質情報集(オレンジブック)」№1~29に収載した品目(平成20年4月23日現在)に加えて、「医療用医薬品再評価結果 平成19年度(その4)」(平成20年1月7日 薬食発第0107001号厚生労働省医薬食品局長通知)、「医療用医薬品再評価結果 平成19年度(その5)」(平成20年3月21日 薬食発第0321004号厚生労働省医薬食品局長通知)、「医療用医薬品再評価結果 平成20年度(その1)」(平成20年5月26日 薬食発第0526014号厚生労働省医薬食品局長通知)、「医療用医薬品再評価結果平成20年度(その2)」(平成20年11月17日 薬食

発第1117005号厚生労働省医薬食品局長通知)及び「医療用医薬品再評価結果 平成21 年度(その1)について」(平成21年7月17日 薬食発0717第12号厚生労働省医薬食品 局長通知)で品質再評価結果が公示された品目。

2)「承認」は、再評価公示後に公的溶出試験規格を設定して承認された品目を表示。

よって、「公示」も「承認」も同じ公的溶出試験規格を設定しており、それに適合するもの(平成21年7月2日現在)。

16その他

品質再評価の対象医薬品(「医療用医薬品の品質に係る再評価の実施等について」平成10 年7月15日 医薬発第634号厚生省医薬安全局長通知)

品質再評価の対象医薬品は、医療用医薬品の内用固形製剤とする。ただし、原則として 以下の内用固形製剤を除く。

1. 日本薬局方収載製剤

2. 日本抗生物質医薬品基準収載製剤のうち、溶出試験が設定されているもの

3. その他溶出試験の設定を必要としないもの

参考資料

1 日本公定書協会 編:「医療用医薬品品質情報集No.1~29(1999~2008)」、薬事日報社

2 日本版オレンジブック研究会:「オレンジブック総合版'09」調査結果

3 薬業研究会 編: 「保険薬事典平成21年6月版」、(2009)、じほう

| 内エ | ン | 25 |
|----|---|----|
|----|---|----|

| 薬                  | 右林武八                                 | 文山正公                                   | 性社               | 스르                   | ステ     | 插淮       | 茶在っ ド                        | 販売友                                   | 制准旺吉(旺吉米平)             | 支圧              | 1日               | 薬価               | 後発 | 坦坎                                                                                                    | 公示          |
|--------------------|--------------------------------------|----------------------------------------|------------------|----------------------|--------|----------|------------------------------|---------------------------------------|------------------------|-----------------|------------------|------------------|----|----------------------------------------------------------------------------------------------------|-------------|
| 郑群                 | 有刻成分                                 | 創形                                     | 特性               | 百里                   | ップ     | 惊平       | 余1回コート                       | 规元名                                   | 桜垣駅元(駅元美石)             | 梁恤              | 最小               | 最大               | 品  | 况俗                                                                                                    | 承認          |
| 214<br>剤降血<br>下圧   | 」塩酸カルテオロー<br>ル                       | カプセル剤                                  | 徐放               | 15mg1カプセル            | 5      | *        | 2149025N1034                 | ミケラン LA カプセル<br>15mg                  | 大塚製薬                   | 82.10           | 82.10            | 164. 20          |    | 公的                                                                                                    | 公示          |
| 117<br>精<br>神      | ル<br>塩酸カルピプラミ<br>ン                   | 錠剤                                     | 普通               | 25mg1錠               | 5      |          | 1179029F1032                 | デフェクトン糖衣錠<br>25mg                     | 田辺三菱製薬(田<br>辺三菱,吉富薬品)  | 18. 10          | 54. 30           | 162.90           |    | 公的                                                                                                    | 公示          |
| 経用剤                |                                      |                                        |                  | 50mg1錠               | 5      |          | 1179029F2039                 | デフェクトン糖衣錠<br>50mg                     | 田辺三菱製薬(田<br>辺三菱,吉富薬品)  | 35. 80          | 53. 70           | 161.10           |    | 公的                                                                                                    | 公示          |
| 214<br>≞           | 塩酸キナプリル                              | 錠剤                                     | 普通               | 5mg1錠                | 5      | *        | 2144010F1029                 | コナン錠5mg                               | 田辺三菱製薬                 | 38.90           | 38.90            | 155.60           |    | 公的                                                                                                    | 公示          |
| 降下                 |                                      |                                        |                  | 10mg1錠               | 5      | *        | 2144010F2025                 | コナン錠10mg                              | 田辺三菱製薬                 | 61.10           | 30.55            | 122.20           |    | 公的                                                                                                    | 公示          |
| 剤<br>239           | 佐融グラーわし口                             | 细粒刻                                    | 並る               | 20mg1錠<br>2mg1勾      | 5      | *        | 2144010F3021                 | コナン錠20mg<br>カイトリル細粒0_4%               | 出辺ニ変袈楽                 | 124.80          | 31.20            | 124.80           |    | <br><br>_ | 公示          |
| その他                | 塩酸シノニビドロン                            | <sup>和 12</sup> 月<br>錠剤                | <u></u> 自迅<br>善诵 | 2mg1設                | 5      | *        | 239100201037                 | カイトリル錠1mg                             | 中外製薬                   | 870.30          |                  | 1, 566. 50       |    | 公的                                                                                                    | 公示          |
| の消化                |                                      | MC/13                                  |                  | 2mg1錠                | 5      | *        | 2391002F2021                 | カイトリル錠2mg                             | 中外製薬                   | 1, 571. 40      |                  | 1, 571. 40       |    | 公的                                                                                                    | 公示          |
| 器                  |                                      | ゼリー                                    |                  | 1mg1包                |        |          | 239100201026                 | グラニセトロン内服ゼ                            | 日医エファーマ(日              | 615.70          |                  | 1, 231. 40       | 0  |                                                                                                    |             |
| 用薬                 |                                      |                                        |                  |                      |        |          |                              | リー1mg「ケミファ」                           | 本ケミファ)                 |                 |                  |                  |    |                                                                                                    |             |
|                    |                                      |                                        |                  | 2mg1包                |        |          | 239100202022                 | グラニセトロン内服ゼ<br>リー2mg「ケミファ」             | 日医エファーマ(日<br>本ケミファ)    | 1, 111. 80      |                  | 1, 111. 80       | 0  |                                                                                                    |             |
| も日まして              | 塩酸クリンダマイ<br>シン                       | カブセル剤                                  | 普通               | 75mg1カブセル            | 5      | *        | 6112001M1031                 | ダラシンカブセル75<br>mg                      |                        | 18.40           | 147. 20          | 220.80           |    | 公的                                                                                                    | 公示          |
| 作2月                | ちゃんしいゴニロ                             | 昭本 文川                                  | 並る               | 150mg1カノセル           | 5      | *        | 6112001M2038                 | タランンカノセル150<br>mg                     |                        | 25.80           | 103. 20          | 74.60            |    | 公的                                                                                                    | 公示          |
| 気管士                | <sup> </sup> 塩酸クレノノテロ<br> ール         | 根松剤<br>錠剤                              | 百囲               | u. uuz%ig<br>10ug1錠  | 5<br>5 | *        | 225900001020<br>2259006F1020 | ヘレロハント 親社<br>スピロペント 錠                 | Im ハファーマ<br>帝人ファーマ     | 37.30<br>18.60  |                  | 74.60            |    |                                                                                                    | ·公示<br>- 公元 |
| 文拡張                |                                      |                                        |                  | 1 OH PIME            | 5      | -1-      | 2259006F1055                 | アルバプロール錠                              | 、<br>大洋薬品              | 6. 50           |                  | 26.00            | 0  | 公的                                                                                                    | 公示          |
| 剤                  |                                      |                                        |                  |                      | 5      |          | 2259006F1063                 | トニール錠10µg                             | 原沢製薬                   | 6. 50           |                  | 26.00            | 0  | <br>公的                                                                                                    | 公示          |
| 117<br>精<br>神<br>神 | 塩酸クロカプラミン                            | 顆粒剤                                    | 普通               | 10%1g                | 5      |          | 1179030D1050                 | クロフェクトン顆粒10<br>%                      | 田辺三菱製薬(田<br>辺三菱,吉富薬品)  | 107. 30         | 32.19            | 160. 95          |    | 公的                                                                                                    | 公示          |
| 経用剤                |                                      |                                        |                  |                      | 5      |          | 1179030D1069                 | パドラセン顆粒10%                            | 共和薬品                   | 43.90           | 13. 17           | 65.85            | 0  | 公的                                                                                                    | 公示          |
| 73                 |                                      | 錠剤                                     | 普通               | 10mg1錠               | 5      |          | 1179030F1035                 | クロフェクトン錠10mg                          | 全星薬品(田辺三<br>菱,吉富薬品)    | 13. 30          | 39.90            | 199. 50          |    | 独自                                                                                                    | 公示          |
|                    |                                      |                                        |                  | 25mg1錠               | 5      |          | 1179030F2066                 | クロフェクトン錠25mg                          | 全星薬品(田辺三<br>菱,吉富薬品)    | 29. 30          | 35. 16           | 175.80           |    | 独自                                                                                                    | 公示          |
|                    |                                      |                                        |                  | 50mg1錠               | 5      |          | 1179030F3020                 | クロフェクトン錠50mg                          | 全星薬品(田辺三<br>菱,吉富薬品)    | 54.60           | 32.76            | 163.80           |    | 独自                                                                                                    | 公示          |
| 214<br>下血<br>剤圧    | 塩酸クロニジン                              | 錠剤                                     | 普通               | 0.075mg1錠            | 5      | *        | 2149001F1034                 | カタプレス錠75µg                            | 日本ベーリンガー               | 6.30            | 18.90            | 37.80            |    | 公的                                                                                                    | 公示          |
| 降 222              | 佐融クロフェゲノ                             | 11111111111111111111111111111111111111 | 本 る              | 0.15mg1錠             | 5      | *        | 2149001F2065                 | カタブレス錠150µg                           | 日本ベーリンガー               | 10.40           | 15.60            | 31.20            |    | 公的                                                                                                    | 公示          |
| 鎮咳剤                | 「温酸クロフェダブ」<br>一ル                     | ~~~~~~~~~~~~~~~~~~~~~~~~~~~~~~~~~~~~~~ | 百迅               | 4.17701g<br>12 5mg1锭 | 5      | *        | 2229002D1030                 | コルトリン 粮 祉4.17<br>%                    | 口 本 利 梁                | 9.30            |                  | 55.80            |    | <br><br>                                                                                                    | 公示          |
| 222                | 塩酸クロペラスチ                             | 錠剤                                     | 普通               | 12.5mg1錠             | 5      | *        | 2229002F103T                 | フスタゾール糖衣錠                             | 田辺三菱製薬                 | 6. 20           | 18, 60           | 37.20            |    | 公的                                                                                                    | 公示          |
| 角鎮<br>咳            | ン                                    |                                        |                  |                      | -      |          |                              |                                       |                        |                 |                  |                  |    |                                                                                                    |             |
| 117<br>精<br>神      | 塩酸クロミプラミン                            | 錠剤                                     | 普通               | 10mg1錠               | 5      |          | 1174002F1029                 | アナフラニール錠10<br>mg                      | アルフレッサファー<br>マ         | 10. 70          | 53. 50           | 107.00           |    | 公的                                                                                                    | 公示          |
| <br>剤              |                                      |                                        |                  | 25mg1錠               | 5      |          | 1174002F2025                 | アナフラニール錠25<br>mg                      | アルフレッサファーマ             | 22.10           | 44. 20           | 88.40            |    | 公的                                                                                                    | 公示          |
| 117<br>精神神         | 塩酸クロルプロマ<br>ジン・塩酸プロメタ                | 錠剤                                     | 普通               | 1錠                   | 5<br>5 |          | 1179100F1024<br>1179101F1029 | ベゲタミン錠ーA<br>ベゲタミン錠ーB                  | 塩野義製薬<br>塩野義製薬         | 8. 40<br>6. 70  | 25. 20<br>20. 10 | 33.60<br>26.80   |    | 公的<br>公的                                                                                                    | 公示公示        |
| 篇<br>剤<br>300      | タール配合剤                               | 田石 小牛 女儿                               | **               | 0.50/0.4-1/2         | 0      |          | 200001001000                 |                                       | <b>奋</b> 一 山           | 0.010.00        |                  |                  |    |                                                                                                    |             |
| 339                | 塩酸サノロノナリン<br>ン                       | 粗粒角                                    | 普通               | 2.5%0.4g1包           | 2      | 1        | 399901201023                 | ヒオフテン粮 松2.5<br>%                      | - 第一二共<br>             | 3, 812.00       |                  | 520.00           |    | HI5. δ                                                                                                    | <u> </u>    |
| 体液用薬               | <sup>1</sup> 画 取 ザ ル ボ ク レ フ<br>  ート | · 和 杜 利<br>                            | 百进               | 10701g<br>50mg1空     | 5      | +        | 330000651020                 | ) ノノフーク 細粒10<br>%<br>マンプニーガ台50m~      | 田辺二変衆楽                 | 1/3.00          |                  | 501 CO           |    | 公的                                                                                                    | 公示          |
| 液                  |                                      | <b>兆刊</b>                              | 吉迅               | 50mg1錠<br>100mg1錠    | 5<br>5 | *        | 3399000F102b                 | , ノノノーク 鉦5000g<br>  アンプラーグ錠100mg      | ロンニ変殺発<br>田辺=差剝落       | 30.00<br>170.20 |                  | 510 QU           |    | <br><br>_                                                                         | ·公示<br>- 公元 |
| 312                | 塩酸ジセチアミン                             | 錠剤                                     | 普通               | 25mg1錠               | 5      | *        | 3122001F1027                 | ····································  | <u>山之一冬冬米</u><br>塩野義製薬 | 6. 20           | 1. 24            | 24.80            |    | <br>公的                                                                                                    | 公示          |
| 133<br>鎮           | 塩酸ジフェニドー                             | 顆粒剤                                    | 普通               | 10%1g                | 5      | +        | 1339002D1038                 | セファドール顆粒10                            | 日本新薬                   | 45.00           | 33. 75           | 67.50            |    | 公的                                                                                                    | 公示          |
| 量剤                 | ル                                    | Arts - +                               |                  | 05 1                 | _      |          | 10000005110                  | %                                     |                        |                 | 10               | 00.15            |    | = //                                                                                                    |             |
|                    |                                      | 錠剤                                     | 普通               | 25mg1錠               | 5<br>5 | *        | 1339002F1438<br>1339002F1411 | セファドール錠25mg<br>ジフェニドール塩酸<br>塩約25~~501 | 日本新楽<br>長生堂(長生堂,田      | 15. 40<br>8. 40 | 46. 20<br>25. 20 | 92. 40<br>50. 40 | 0  | 公的<br>公的                                                                                                    | 公示公示        |
|                    |                                      |                                        |                  |                      | 5      |          | 1339002F1402                 | 「温爽ZOIIIB」<br>サタノロン錠25mg              | レ                      | 6 10            | 18 20            | 36 60            |    | 公的                                                                                                    | 公元          |
|                    |                                      |                                        |                  |                      | 5      |          | 1339002F1152                 | ジフェニドリン                               | <br>大洋薬品               | 6.10            | 18.30            | 36.60            | 0  | 公的                                                                                                    | 公示          |
|                    |                                      |                                        |                  |                      | 5      |          | 1339002F1462                 | ジフェニドール塩酸                             | 大正薬品(大正薬               | 6.10            | 18.30            | 36.60            | 0  | 公的                                                                                                    | 公示          |
|                    |                                      |                                        |                  |                      | 5      |          | 1339002F1420                 | 塩錠25mg「TYK」<br>シュランダー錠25mg            | 品, アルフレッサ)<br>鶴原製薬     | 6.10            | 18. 30           | 36.60            | 0  | 公的                                                                                                    | 公示          |
|                    |                                      |                                        |                  |                      | 5      |          | 1339002F1209                 | ソブラリン錠                                | 寿製薬                    | 6.10            | 18.30            | 36.60            | 0  | 公的                                                                                                    | 公示          |
|                    |                                      |                                        |                  |                      | 5      |          | 1339002F1446                 | トスペラール錠25mg                           | 東和薬品                   | 6.10            | 18.30            | 36.60            | 0  | 公的                                                                                                    | 公示          |
|                    |                                      |                                        |                  |                      | 5      |          | 1339002F1454                 | ピネロロ錠25mg                             | 日医エファーマ(日<br> 医エ)      | 6. 10           | 18. 30           | 36.60            | 0  | 公的                                                                                                    | 公示          |
| 441<br>之抗          | 塩酸ジフェンヒドラ                            | 錠剤                                     | 普通               | 10mg1錠               | 5      |          | 4411001F1024                 | ベナ錠                                   | 佐藤製薬                   | 6. 30           | 37. 80           | 94. 50           |    | 公的                                                                                                    | 公示          |
| 削られて               | ミン                                   |                                        |                  |                      | 5      |          | 4411001F1040                 | レスタミンコーワ錠10                           | 興和(興和創薬)               | 6. 30           | 37.80            | 94. 50           |    | 公的                                                                                                    | 公示          |
| 624                | 右殿シプロフロン                             | 位刻                                     | 並,泽              | 100mg1全              | 5      | *        | 62/100001000                 | mg<br>シプロセートン 谷100~~                  | パイエル                   | 61 60           | 100 00           | 207 00           |    | ㅈሎ                                                                                                    | ムニ          |
| 合成症                | 1回版 ノノロノロキ<br>サシン                    | 以仁 月 ]                                 | 10週              |                      | 0      | <u>т</u> | 6241008F1023                 | レンローリン或10011g<br>シフロキノン錠100           | 日 医 工                  | 31 30           | 62 60            | 187 80           | 0  |                                                                                                    | 承認          |
| 菌剤                 |                                      |                                        |                  |                      |        |          | 6241008F1058                 | プリモール錠100mg                           | 辰巳化学                   | 29.30           | 58.60            | 175.80           | Õ  | 公的                                                                                                    | 承認          |
|                    |                                      |                                        |                  |                      |        |          | 6241008F1031                 | ジスプロチン錠100mg                          | 大洋薬品                   | 23. 80          | 47.60            | 142.80           | 0  | 公的                                                                                                    | 承認          |
|                    |                                      |                                        |                  | 200mg1錠              | 5      | *        | 6241008F2020                 | シプロキサン錠200mg                          | バイエル                   | 116.10          | 116. 10          | 348.30           |    | 公的                                                                                                    | 公示          |
| 1                  |                                      |                                        | 1                |                      |        |          | 6241008F2070                 | シブキサノン錠200                            | 東和薬品                   | 74.90           | 74.90            | 224.70           |    |                                                                                                    |             |

| 薬効               | 右孙成公                   | 刻形      | 快性    | 승름         | ステ | 煙淮    | 茶価コード        | 販売タ                       | 制造販売(販売業者)              | 茶価     | 1日      | 薬価      | 後発 | 相故                                    | 公示         |
|------------------|------------------------|---------|-------|------------|----|-------|--------------|---------------------------|-------------------------|--------|---------|---------|----|---------------------------------------|------------|
| 群                |                        | AUNZ    | 15 IL |            | ップ | 15-1- |              |                           | 表起数九(数九朱石)              | *      | 最小      | 最大      | 品  | 7,111                                 | 承認         |
| 月その一葉の           | 「温酸ナクロヒシン              | 錠剤      | 普通    | IUUmgI錠    | 5  |       | 3399001F1015 | ヒエテネール錠<br>               | 陽進皇(陽進皇,日<br>  本ジェネリック) | 8.40   | 16.80   | 50.40   | 0  | 公的                                    | 公示         |
| の血液              |                        |         |       |            | 5  |       | 3399001F1015 | ビーチロン錠100mg               | 辰巳化学                    | 8. 40  | 16. 80  | 50.40   | 0  | 公的                                    | 公示         |
| 体液               |                        |         |       |            | 5  |       | 3399001F1015 | ファルロジン錠100mg              | キョーリンリメディオ              | 8. 40  | 16.80   | 50.40   | 0  | 公的                                    | 公示         |
| 124              |                        | 田石小子 文山 | ****  | 0.00/1~    | 5  |       | 3399001F1015 | マイトジン錠                    | 鶴原製薬                    | 8.40   | 16.80   | 50.40   | 0  | 公的                                    | 公示         |
| 鎮けい              | 「温酸ナサーシン               | 顆粒剤     | 普通    | 0. 2%1g    | 5  | *     | 124901001025 | テルイリン粗杠0.2<br> %          | 777777                  | 45.10  | 67.65   | 202.95  |    | 公的                                    | 公示         |
| 剤                |                        |         |       |            | 5  |       | 1249010D1050 | チザニン顆粒0.2%                | 日医工                     | 14. 90 | 22. 35  | 67. 05  | 0  | 公的                                    | 公示         |
|                  |                        |         |       |            | 5  |       | 1249010D1076 | ザンピーク顆粒0.2                | 辰巳化学                    | 13. 30 | 19. 95  | 59.85   | 0  | 公的                                    | 公示         |
|                  |                        | (       | 並涌    | 1mg1 皖     | 5  | *     | 12/0010E1026 | %<br>テルネルン錠1mg            | ノバルティス                  | 20.30  | 60 00   | 182 70  |    | ~ ~ ~ ~ ~ ~ ~ ~ ~ ~ ~ ~ ~ ~ ~ ~ ~ ~ ~ | ふテ         |
|                  |                        | 以仁 月 ]  |       | Tillg Type | 5  | *     | 1249010F1123 | ・ アルネック 誕 mg              | 日本薬工(日本ケ                | 8.30   | 24.90   | 74.70   | 0  | <br>公的                                | 公示         |
|                  |                        |         |       |            |    |       |              |                           | ミファ)                    |        |         |         |    |                                       |            |
|                  |                        |         |       |            | 5  |       | 1249010F1042 | エンチニン錠1                   | メディサ 新 薬(沢 #)           | 7. 80  | 23. 40  | 70. 20  | 0  | 公的                                    | 公示         |
|                  |                        |         |       |            | 5  |       | 1249010F1069 | メキタック錠1mg                 | 大洋薬品                    | 6. 80  | 20.40   | 61.20   | 0  | 公的                                    | 公示         |
|                  |                        |         |       |            | 5  |       | 1249010F1220 | セブレチン錠1mg                 | ニプロファーマ(ニプ              | 6. 20  | 18.60   | 55. 80  | 0  | 公的                                    | 公示         |
|                  |                        |         |       |            |    |       |              |                           | ロファーマ,マイラン<br>制英)       |        |         |         |    |                                       |            |
|                  |                        |         |       |            | 5  |       | 1249010F1077 | アストネリン錠1mg                | 表采)<br>長生堂(長生堂,田        | 6 10   | 18 30   | 54 90   | 0  | 公的                                    | 公示         |
|                  |                        |         |       |            |    |       |              | ,                         | 辺製薬販売)                  | 0.10   |         | 0.1.00  | 0  |                                       |            |
|                  |                        |         |       |            | 5  |       | 1249010F1050 | ギボンズ錠1mg                  | キョーリンリメディオ              | 6. 10  | 18. 30  | 54.90   | 0  | 公的                                    | 公示         |
|                  |                        |         |       |            |    |       |              |                           | (キョーリンリメティ)オ 加化成ファー     |        |         |         |    |                                       |            |
|                  |                        |         |       |            |    |       |              |                           | र)                      |        |         |         |    |                                       |            |
|                  |                        |         |       |            | 5  |       | 1249010F1140 | チザニン錠1mg                  | 日医工                     | 6. 10  | 18. 30  | 54.90   | 0  | 公的                                    | 公示         |
|                  |                        |         |       |            | 5  |       | 1249010F1107 | チザネリン錠1mg                 | 大正薬品                    | 6.10   | 18.30   | 54.90   | 0  | 公的                                    | 公示         |
|                  |                        |         |       |            | 5  |       | 1249010F1158 | テロルビット錠Img                | 果 机 楽 品<br>牟 佰 制 茶      | 6.10   | 18.30   | 54.90   | 0  | <br>公的                                | 公示         |
|                  |                        |         |       |            | 5  |       | 1249010F1115 | テルザニン錠1mg                 |                         | 6.10   | 18.30   | 54.90   | 0  | <br>公的                                | 公示         |
|                  |                        |         |       |            | 5  |       | 1249010F1182 | テルリラーク錠1mg                | 共和薬品                    | 6. 10  | 18.30   | 54.90   | 0  | 公的                                    | 公示         |
| 214<br>剤降血<br>下圧 | 塩酸チリソロール               | 錠剤      | 普通    | 10mg1錠     | 5  | *     | 2149028F1033 | セレカル錠10                   | 富山化学(大正富                | 95. 00 | 95.00   | 190.00  |    | 公的                                    | 公示         |
| 225              | 塩酸ツロブテロー               | 錠剤      | 普通    | 1mg1錠      | 5  | *     | 2259002F1090 | ベラチン錠1mg                  | 田辺三菱製薬                  | 19.90  |         | 39.80   |    | 公的                                    | 公示         |
| 管支               | μ.                     |         |       | 0          | 5  | *     | 2259002F1065 | ホクナリン錠1mg                 | アボットジャパン                | 19. 90 |         | 39. 80  |    | 公的                                    | 公示         |
| 張剤               |                        |         |       |            | 5  |       | 2259002F1081 | ツロブテロール塩酸                 | 大原薬品                    | 6. 40  |         | 12.80   | 0  | 公的                                    | 公示         |
|                  |                        |         |       |            | 5  |       | 2259002F1073 | 塩爽 mg オーハフ」<br>ヤキナリン錠1mg  | <b>車</b> 和薬品            | 6 10   |         | 12 20   | 0  | 公的                                    | 公示         |
|                  |                        | ドライシロッ  | 普通    | 0. 1%1g    | 5  | *     | 2259002R1100 | ベラチンドライシロッ                | 田辺三菱製薬                  | 36.80  |         | 12.20   | )  | 公的                                    | 公示         |
|                  |                        | プ       |       |            |    |       |              | プ小児用0.1%                  |                         |        |         |         |    |                                       |            |
|                  |                        |         |       |            | 5  | *     | 2259002R1061 | ホクナリンドライシロッ<br> プ0 1%小児用  | アボットジャパン                | 36.80  |         |         |    | 公的                                    | 公示         |
|                  |                        |         |       |            | 5  |       | 2259002R1088 | セキナリン DS 小児用              | 東和薬品                    | 10.40  |         |         | 0  | 公的                                    | 公示         |
|                  |                        |         |       |            | _  |       | 005000001000 | 0.1%                      |                         | 10.10  |         |         |    | 5.44                                  |            |
|                  |                        |         |       |            | 5  |       | 2259002R1096 | ツロファロール塩酸<br> 塩DS0 1%「オーハ | 大原楽品                    | 10.40  |         |         | 0  | 公的                                    | 公示         |
|                  |                        |         |       |            |    |       |              | ラ」                        |                         |        |         |         |    |                                       |            |
|                  |                        |         |       |            |    |       | 2259002R1070 | ッロブニスト DSO. 1%            | 高田製薬                    | 10. 40 |         |         | 0  | 公的                                    | 承認         |
| 615              | 塩酸テトラサイクリ              | カプセル剤   | 普通    | 50mg1カプセル  | 5  | *     | 6152002M1023 | アクロマイシンVカプ<br>セル50mg      | ポーラファルマ                 | 8. 50  |         | 170.00  |    | 公的                                    | 公示         |
|                  | 2                      |         |       |            | 5  | *     | 6152002M2020 | アクロマイシンVカプ                | ポーラファルマ                 | 14, 80 |         | 59, 20  |    | 公的                                    | 公示         |
|                  |                        |         |       |            |    |       |              | セル250mg                   |                         |        |         |         |    |                                       |            |
| 615              | 塩酸デメチルクロ<br> ルテトラサイクリン | カプセル剤   | 普通    | 150mg1カプセル | 5  | *     | 6152003M1028 | レダマイシンカプセル                | ポーラファルマ                 | 19.90  | 59. 70  | 79.60   |    | 公的                                    | 公示         |
| 214<br>m         | 塩酸テモカプリル               | 錠剤      | 普通    | 1mg1錠      | 5  | *     | 2144009F1026 | エースコール錠1mg                | 第一三共                    | 50.10  | 100. 20 | 200. 40 |    | 公的                                    | 公示         |
| 圧降下              |                        |         |       |            |    |       | 2144009F1069 | テモカプリル塩酸塩                 | 日新製薬                    | 31.50  | 63. 00  | 126.00  | 0  | 公的                                    | 承認         |
| 剤                |                        |         |       |            |    |       | 214400051077 | 錠1mg「NS」<br>ニエカプリル 佐融佐    |                         | 21 50  | 62.00   | 126 00  | 0  | 자하                                    | -ब्द्र ≑ग  |
|                  |                        |         |       |            |    |       | 2144009F1077 | テモガブリル塩酸塩<br> 錠1mg「NT」    | (ス)<br> 正薬品)            | 31.50  | 63.00   | 120.00  | 0  | 公的                                    | <b>承</b> 認 |
|                  |                        |         |       |            |    |       | 2144009F1050 | テモカプリル塩酸塩                 | ニプロファーマ                 | 31.50  | 63.00   | 126.00  | 0  | 公的                                    | 承認         |
|                  |                        |         |       |            |    |       | 2144009E1107 | 錠1mg「NP」<br>テモカプリル作融作     | 况土制茶                    | 31 50  | 63 00   | 126 00  | 0  | 公的                                    | 承認         |
|                  |                        |         |       |            |    |       |              | - ジェンシンシー<br>錠1mg「サワイ」    | /// 衣禾                  | 51.00  | 00.00   | 120.00  |    |                                       | 小心         |
|                  |                        |         |       |            |    |       | 2144009F1115 | テモカプリル塩酸塩<br>錠1mg「サンド」    | サンド                     | 31.50  | 63.00   | 126.00  | 0  | 公的                                    | 承認         |
|                  |                        |         |       |            |    |       | 2144009F1042 |                           | 日本ジェネリック                | 31.50  | 63.00   | 126.00  | 0  | 公的                                    | 承認         |
|                  |                        |         |       |            |    |       |              | 錠1mg「JG」                  |                         |        |         |         | -  |                                       |            |
|                  |                        |         |       |            |    |       | 2144009F1123 | テモカプリル塩酸塩<br> 錠1mg「タイヨー」  | 大洋薬品                    | 31.50  | 63. 00  | 126.00  | 0  | 公的                                    | 承認         |
|                  |                        |         |       |            |    |       | 2144009F1131 | テモカプリル塩酸塩                 | ダイト(高田製薬)               | 31.50  | 63.00   | 126.00  | 0  | 公的                                    | 承認         |
|                  |                        |         |       |            |    |       | 01440005     | 錠1mg「タカタ」                 |                         |        |         | 100     |    | P //                                  |            |
|                  |                        |         |       |            |    |       | 2144009F1140 | テモカブリル塩酸塩<br> 錠1mg「タナベ」   | 田辺三菱製薬(田<br> 辺製薬販売)     | 31.50  | 63.00   | 126.00  | 0  | 公的                                    | 承認         |
|                  |                        |         |       |            |    |       | 2144009F1085 | テモカプリル塩酸塩                 | 辰巳化学                    | 31.50  | 63. 00  | 126.00  | 0  | 公的                                    | 承認         |
|                  |                        |         |       |            |    |       | 01110000     | 錠1mg「TCK」                 |                         |        |         |         |    |                                       |            |
|                  |                        |         |       |            |    |       | 2144009F1158 | テモカブリル塩酸塩<br>錠1mg「日医工」    |                         | 31.50  | 63.00   | 126.00  | 0  | 公的                                    | 承認         |

内エン 31

# オレンジブック総合版 '09 付録 CD-ROM 取扱説明

※文書内の画面、操作に関しましては、Microsoft<sup>®</sup> Windows<sup>®</sup> XP を例に解説しております。Windows<sup>®</sup> の操作方法に関しましては、ご利用中のコンピュータの取扱説明書をご参照下さい。

# 1 インストール

※「オレンジブック総合版'05・オレンジブック保険薬局版'05」以降の古いバージョンが既にインス トールされている場合は、上書きインストールされます。(データは引き継がれます。)

※「オレンジブック総合版'04・オレンジブック保険薬局版'04」が既にインストールされている場合 は、先にアンインストールを行って下さい。なお、アンインストールを行うと登録されていたデータ (備蓄一覧登録済リスト、保険薬局名・連絡先登録)は消えてしまいます。あらかじめご了承下さい。 ※「オレンジブック総合版'09・オレンジブック保険薬局版2009年08月版」は「オレンジブック総合版・ オレンジブック保険薬局版」という名称でシステムにインストールされます。

- (1) CD-ROM を PC に挿入します。
- (2) 自動的にインストーラーが起動します。インストーラーが起動しない場合は、マイコンピュータから CD-ROMを開き、CD-ROM内にある [Install.exe] をダブルクリックして、実行して下さい。

| ////2003 |       |                                          |                     |
|----------|-------|------------------------------------------|---------------------|
|          |       |                                          | <b>D</b> 1          |
|          |       | Irance                                   | KOOK                |
|          |       | Junge                                    | DOOR                |
|          |       |                                          |                     |
|          |       |                                          |                     |
|          |       |                                          |                     |
|          |       |                                          |                     |
|          |       |                                          |                     |
|          |       |                                          |                     |
|          |       |                                          |                     |
|          |       | · · · · · · · · · · · · · · · · · · ·    | A R R R R R R R R R |
| オレンバブ    | 小力综合的 | この0.オレンバブック保険薬局                          | 52000年8日版           |
| 30777    | ックねらん | しらってレノンノンノホース来にの                         | x2003407mx          |
|          |       | システムインストール                               |                     |
|          |       |                                          |                     |
| -        |       |                                          |                     |
|          |       |                                          | A CONTRACTOR        |
|          |       |                                          |                     |
|          |       |                                          |                     |
|          |       |                                          |                     |
|          |       |                                          |                     |
|          |       |                                          |                     |
|          |       |                                          |                     |
|          |       | Adobe <sup>®</sup> Reader <sup>®</sup>   |                     |
|          |       | Adobe <sup>®</sup> Reader <sup>®</sup>   |                     |
|          |       | Adobe <sup>®®</sup> Reader <sup>®®</sup> |                     |
|          |       | Adobe <sup>®®</sup> Reader <sup>®®</sup> |                     |
|          |       | Adobe <sup>®®</sup> Reader <sup>®®</sup> |                     |
|          |       | Adobe <sup>®®</sup> Reader <sup>®®</sup> |                     |
|          |       | Adobe <sup>®®</sup> Reader <sup>®®</sup> |                     |
|          |       | Adobe <sup>®®</sup> Reader <sup>®®</sup> |                     |

まず初めに、オレンジブック総合版 '09・オレンジブック保険薬局版2009年08月版システムインストールと Adobe 社製 Adobe® Reader®インストールする為のメニューが表示されます。

Adobe 社製 Adobe® Reader®とは本システムで使用する PDF を表示する為に必要なソフトです。 ご使用になるパソコンにインストールしていない場合は、ここで Adobe® Reader®のインストールを 行って下さい。インストール終了後、再度 (1) からやり直して下さい。

オレンジブック総合版'09・オレンジブック保険薬局版2009年08月版システムインストールを選択す ると (3) へ進みます。 ●オレンジブック総合版'09・オレンジブック保険薬局版2009年08月版システムの動作環境 ハードウエア Celeron 500 MHz 以上の PC/AT 互換機 ハードディスク 400MB以上の空き容量を推奨(使用時) メモリー 128MB以上 対応 OS Microsoft<sup>®</sup> Windows<sup>®</sup> 98 日本語版 Microsoft<sup>®</sup> Windows<sup>®</sup> Millennium Edition 日本語版(Windows<sup>®</sup> Me) Microsoft<sup>®</sup> Windows<sup>®</sup> 2000 日本語版 Microsoft<sup>®</sup> Windows<sup>®</sup> XP 日本語版(32bit 版のみ対応) Microsoft<sup>®</sup> Windows Vista<sup>®</sup> 日本語版(32bit 版のみ対応) いずれも Microsoft<sup>®</sup> Internet Explorer 5 以上がインストールされていること ディスプレイ 1024×768ピクセル以上(推奨)フルカラー表示が可能なグラフィックカード CD-ROM ドライブ(インストール時) その他 プリンタ A4サイズの用紙が印刷可能なプリンタ(印刷実行時)

上記条件をご確認後、インストールを行って下さい。

● Microsoft<sup>®</sup> Windows Vista<sup>®</sup> をお使いの場合の注意事項

Microsoft<sup>®</sup> Windows Vista<sup>®</sup>では、セキュリティ機能が強化されている為、お使いのコンピュー ターの設定によっては、以下の警告メッセージが表示される場合があります。本ソフトウェアを実行 する為には、以下の操作を行う必要があります。

なお、これらのウィンドウの意味、操作に関しましては、ご利用中のコンピュータの取扱説明書を ご参照下さい。

- ・右のウィンドウが表示された場合は「実行」をクリック して下さい。
- 「キャンセル」をクリックした場合は、本ソフトウェアは
   正常に動作しません。
- ※本ソフトウェアは、デジタル署名は行っておりませんが、 動作に問題はありません。
- ・右のウィンドウが表示された場合は「許可 (A)」をクリッ クして下さい。
- 「キャンセル」をクリックした場合は、本ソフトウェアは
   正常に動作しません。

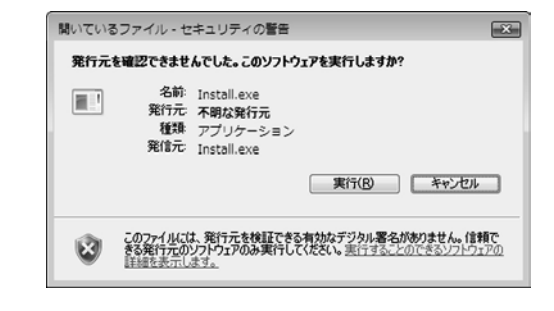

| ユーザー アカウント制御                                                    |
|-----------------------------------------------------------------|
| ジジ 認識できないプログラムがこのコンピュータへのアクセスを要求しています                           |
| 発行元がわかっている場合や以前使用したことがある場合を除き、このブログ<br>ラムは実行しないでください。           |
| Install.exe<br>認識できない発行元                                        |
| キャンセル<br>このプログラムの発行元も目的もわかりません。                                 |
| 参 許可(A)<br>このプログラムを信用します。発行元がわかっているか、このプログラ<br>ムを以前使用したことがあります。 |
| <ul> <li>● I#細(D)</li> </ul>                                    |
| ユーザー アカウント制御は、あなたの許可なくコンピュータに変更が運用される<br>のを防ぎます。                |

- (3) 暫くすると、インストーラーのタイトル 画面が表示されますので、インストーラー の画面に従って、インストールを進めて下 さい。
- (4) インストールに必要な設定と、ファイルの転送が開始されます。所要時間はマシンの性能により異なります。

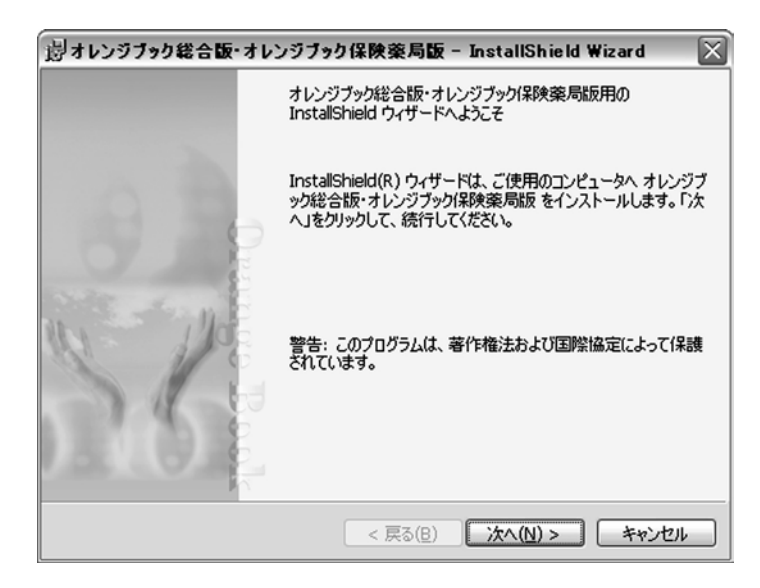

- (5) 全ての作業が完了すると、インストール の完了画面が表示されますので、「完了」を クリックして下さい。
- (6) マシンによっては、再起動が求められる 事がありますので、その場合はマシンの再 起動を行って下さい。

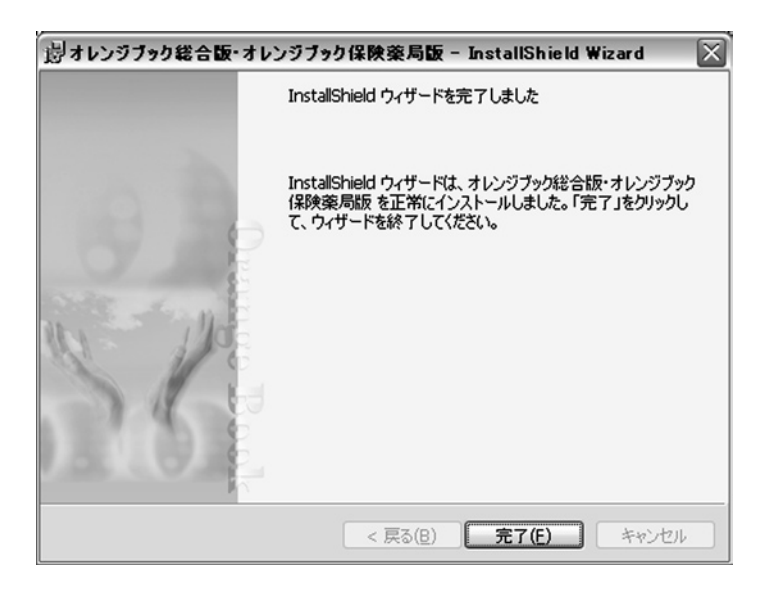

※注意事項

- ・本ソフトウェアをインストールする際は、必ず管理者権限を持つユーザーで行って下さい。
- ・本ソフトウェアは、画面の DPI 設定は96DPI(標準設定)であることを前提としております。
- ・本ソフトウェアは、コントロールパネル内「プログラム(アプリケーション)の追加と削除」により 削除できます。
- ・本ソフトウェアの追補・メンテナンスサービス等は行いません。本書の改訂時に新たに最新版を添付 する予定です。
- ・本書並びに本システムに収録されているデータに関しては、正確かつ最新であることを目指し、最善の努力を払っておりますが、医薬品はその特性上、本書並びに本システムへ収録後、変更等が生じる場合もあります。製品添付文書等を適宜ご覧下さい。
- ・本ソフトウェアは、内用薬のみを対象としております。

# 2 起動方法

(1) Windowsのスタートメニューから「すべてのプログラム」-「薬事日報社」-「オレンジブック」 -「オレンジブック総合版・オレンジブック保険薬局版」と選択して、ソフトウェアを起動して下さい。

(デスクトップにも「オレンジブッ ク総合版・オレンジブック保険薬 局版」という名前でアイコンが生 成されていますので、それをダブ ルクリックしても起動する事が出 来ます。)

| ill birmed Contract                                                                                                    | () mouther                                             | •                                       |
|----------------------------------------------------------------------------------------------------|--------------------------------------------------------|-----------------------------------------|
| Contract Diversity of                                                                                                    | 13 BH10-11                                             | •                                       |
| No. of Street, Street, | (g //96-88)                                            | •                                       |
| a tables                                                                                                    | ▲ 業事日報社                                                | ・ 「 オレンジブック ・ 「 オレンジブック総合版・オレンジブック保険薬局版 |
| Wenner Oter Cost 30                                                                                                    | (3) Constituents                                       | •                                       |
| States in the second                                                                                                    | (B) reserves                                           | ÷                                       |
| ALC: NOTION OF                                                                                                    | We down that the                                       | 3 C                                     |
| Encode                                                                                                    | 0 -                                                    | •                                       |
| Branch Station                                                                                                    | (§ House with                                          | •                                       |
| 1971-1-1201-CMM                                                                                                    | C Patrone                                              | ,                                       |
| E Market Street and                                                                                                    | (i) Provide States in the                              | ,                                       |
| Second Street                                                                                                    | 4B IDVCORD                                             | ,                                       |
| Quantum and                                                                                                    | C THEFT                                                | ,                                       |
| By Personning State Int                                                                                                    | (i) Wardinashinasi (i)                                 | ,                                       |
| The backwork in the second                                                                                                    | 12 Million                                             | ,                                       |
| torest the top by                                                                                                    | (3 al-14-4                                             | •                                       |
| J~(07075560)                                                                                                    | 10 101-1                                               | •                                       |
|                                                                                                    | (g) REPARTORY.                                         | ,                                       |
|                                                                                                    | [3] West And Kin & a strategy - Multiplication Report. |                                         |

### 3 操作方法

### (1) タイトル画面

「成分別・製剤別の品質再評価情報 検索・備蓄医薬品一覧作成支援システ ム」をクリックすると「一覧表画面」 を表示します。

「保険薬局名・連絡先登録」をクリッ クすると「基本情報登録画面」を表示 します。

「備蓄モード」をクリックすると「備 蓄一覧画面」を表示します。

「インターネットによるデータ更新」 をクリックすると「データ更新画面」 を表示します。

| ■オレンジオック総合版 09-オレンジオック成務業局版20094 08月版                                              |                         |
|------------------------------------------------------------------------------------|-------------------------|
| オレンジブック総合版'09・オレンジブック保険薬局版2                                                        | 009 <b>年8月版</b><br>内用薬版 |
| 成分別参询別の品質再評価情報検索・備蓄医薬品一覧作成支援システム                                                   |                         |
| (床 陝 楽 周 名・ 連 柏 光 登 録<br>オ レ ン ジ ブ ッ ク 備 蓄 一 覧 リ ス ト<br>[データ更新]機能による更新度型がここに表示されます |                         |
|                                                                                    | look                    |

### (2) 一覧表画面

まず、「手順1 検索区分を選択して 下さい。」で何を検索するかを指定しま す。

その後、「手順2 キーワードがあれ ば入力して下さい。」で検索を行いたい キーワードを入力します。

最後に検索ボタンをクリックすれ ば、実際に検索が実行されます。

「備蓄が有る物のみ」をONにする と、備蓄として指定された製品が存在 する物のみが検索対象となります。

「五十音順検索」では、一般名・販売 名の頭文字で絞り込みを行う事が出来

ます。絞り込みを解除するには「検索」をクリックして下さい。

「薬効番号(3桁)」にチェックを入れ、「キーワード」に薬効番号(3桁)を入力し、「検索」をクリッ クすると、当該薬効番号(3桁)に該当する一般名の一覧表画面が表示されます。

一般名/販売名をクリックすると「詳細画面」が表示されます。

「一括印刷する」をクリックすると、現在登録されている全ての備蓄薬のリストが一般名単位で印刷されます。

画面右上の「メニューに戻る」をクリックすると、タイトル画面に戻ります。

### (3) 詳細画面

選択された一般名に対応する詳細画 面を表示します。

画面上部の「局外規第三部」「溶出挙動」「物理化学的性質」の3カ所は、対応するPDFファイルが存在する場合は「PDF」というボタンが表示されます。これをクリックすると、システムにインストールされているAdobe Reader が自動的に起動し、ファイルが表示されます。

画面上部右にある「剤形別絞り込み 表示」で希望の剤形を選択すると、現 在一覧表に表示されている内容から指

| 🗊 lifietta 🛛   | ・オレ      | ンジブッ | り総合        | 版109・オレンジブック保険薬局加 | 20094-0 | 8月版                                |          |          |                 |              |    |                                                            |     |      | $\mathbf{X}$ |
|----------------|----------|------|------------|-------------------|---------|------------------------------------|----------|----------|-----------------|--------------|----|------------------------------------------------------------|-----|------|--------------|
| オレン            | ジブ       | ックに  | 給          | 反09・オレンジブック       | 7保険     | 薬局版200                             | 9年8月     | 扳        |                 |              | C  | 閉し                                                         | ; る | - 0  | 5            |
|                |          |      |            |                   |         | 備蓄一                                | 覧 (      | 印刷       | する              | 2            | 1  | 録                                                          | す   | a :) | 5            |
| 莱动香号           |          | 莱効分  | SI.        | - 18 6            |         | <b>31 5</b>                        | 以利特性 局,  | ·埃家三部    | <b>溶出学</b> 取 [1 | 加速化学的        |    | MRESOL                                                     | 的远み | 表示   |              |
| 625            | 独ウイル     | レス剤  |            | アシクロビル            |         | 間控制<br>総列<br>ゼリー<br>浸剤<br>ドライジロッフ* | #38      | ∆<br>PDF | D<br>PDF        | ☆<br>PDF     |    | 100m<br>2001<br>2001<br>1つ<br>2001<br>1つ<br>1つ<br>1つ<br>1つ | 7*  |      |              |
| AURE           | 制剂<br>特性 | ステップ | <b>6</b> * | 振売名               |         | 会社名                                | 分量       | 単位業価     | 1日泰価<br>《最小》    | 1日泰価<br>(最大) | 儀発 | 規格                                                         | 翁田  | 编器   | П            |
| MINIST         | 普通       | 5    | ×          | ゾビラックス戦戦440%      | グラウソース  | ミスクライン(株)                          | 4001 e   | 433.70   | 1,084.25        | 4,337.00     |    | 公约                                                         | 公示  | v    | A            |
| PR298          | 普通       | 5    |            | アウチオス顆粒40%        | 大洋栗品    | 工業(株)                              | 40%1 e   | 7450     | 186.25          | 745.00       | 0  | 公约                                                         | 公示  | •    | Ш            |
| TO ROAD        | 普通       |      |            | ビゾクロス戦戦40%        | 大正藥品    | 工業(株)                              | 4001 c   | 7450     | 186.25          | 745.00       | 0  | 公约                                                         | 承認  | V    | 111          |
| MR2R1          | 普通       |      |            | ビルヘキサル戦松40%       | サンド(株)  | )                                  | 4001 6   | 7450     | 186.25          | 745.00       | 0  | 公约                                                         | 承認  | V    |              |
| 19239          | 普通       | 5    |            | ゾビスタット開始40%       | 長生堂教    | <b>薬(</b> 株)                       | 4001 e   | 7450     | 186.25          | 745.00       | 0  | 公约                                                         | 公示  | V    | ГΙ           |
| 19299          | 普通       | 5    |            | アシロペック戦戦40%       | 沢井製薬    | (株)                                | 40%1¢    | 120.30   | 300.75          | 1,203.00     | 0  | 公的                                                         | 公示  | V    |              |
| <b>MRORI</b>   | 普通       | 5    |            | アシクロビン制約240%      | 日医工休    | *)                                 | 4001 e   | 138.60   | 346.50          | 1,386.00     | 0  | 公约                                                         | 公示  | V    |              |
| <b>T</b> R42R1 | 普通       | 5    |            | ベルクスロン酸粒40%       | 東和樂品    | (称)                                | 4001 e   | 158.90   | 397.25          | 1,589.00     | 0  | 公约                                                         | 公示  | V    |              |
| TROOM IN       | 普通       | 5    |            | ビクロックス、酸粒40%      | 小林化工    | (株)                                | 4081¢    | 185.90   | 464.50          | 1,858.00     | 0  | 公约                                                         | 公示  | Г    | 1            |
| T012301        | 普通       | 5    |            | グロスパール開始40%       | 海田製業    | (株)                                | 4001 c   | 185.90   | 464.50          | 1,858.00     | 0  | 公约                                                         | 公示  |      | 11           |
| 82.01          | 普通       | 5    | x          | ゾビラックス線200        | グラクソース  | ミスクライン(株)                          | 200mg182 | 284.90   | 1,424.50        | 5,698.00     |    | 公约                                                         | 公示  | Г    |              |
| 8221           | 普通       | 5    |            | ピゾクロス線200         | 大正藥品    | 工業(株)                              | 200mg182 | 39.10    | 195.50          | 782.00       | 0  | 公约                                                         | 公示  | Е    |              |
| 8281           | 普通       | 5    |            | ファルラックス線200       | キョーリンリ  | リメディオ(株)                           | 200mg182 | 39.10    | 195.50          | 782.00       | 0  | 公约                                                         | 公示  |      |              |
| 82.01          | 普通       | 5    |            | ソビスタット線200        | 長生堂製    | 廣(株)                               | 200mg182 | 39.10    | 195.50          | 782.00       | 0  | 公约                                                         | 公示  | Г    |              |

定された剤形のみに絞り込んだ一覧表が表示されます。絞り込みを解除する場合は「全て」を選択して 下さい。

| ッン   | ジブ           | ック           | 総合            | 版'0  | 9・オレンジブック保険薬局版2009  | ₽8月版                   |          | ×=:                    | ューに戻る |
|------|--------------|--------------|---------------|------|---------------------|------------------------|----------|------------------------|-------|
|      | 111 182      | <b>幣区分</b> 1 | e mar         | して下さ | い 手にと キーワードがあれば     | 入力して下さい                | 備蓄一      | <b>范 一</b> 括           | 印刷する  |
| -1   | 88CI         | 所一般:         | 6 C I         | 読名 ( | ★35番号 C 会社名 → キーワード |                        | = Þ r    | 「信笛が有る物のみ              | 枝索    |
| E    | 5 <b>†</b> i | 音順           | 検索            |      | 一般名/販売名             | AUE                    | 85011512 | 無格単位                   | ステップ  |
|      |              |              |               |      | アカメガシウエキス           | 錠剤                     | 普通       | 135mg1録                |       |
| 7    | 1            | 0            | I             | オ    | アカルボース              | 12P1                   | 普通       | SOmg1編                 | 5     |
| ħ    | +            | 2            | $\mathcal{T}$ | 3    | アクタリット              | 総利                     | 普通       | 100mg182               | 5     |
| 7    | 2            | ス            | セ             | v    |                     |                        |          | 40%1g                  | -     |
| 2    | 7            | 2            | 7             | F    |                     | <b>教員</b> 非公用1<br>北定用1 |          | 200mg18章<br>400mg18章   |       |
| +    | =            | 8            | *             | 1    | アシクロビル              | ゼリー 液剤                 | 普通       | 200mg1 22<br>800mg1 22 | 5     |
|      | _            | _            |               | _    |                     | F5f3097*               |          | 8%1mL<br>80%1e         |       |
| 7    | e            | 2            | ^             | *    |                     | 1991                   |          | 250mg182               | +     |
| 7    | 10           | 4            | ×             | ŧ    | アジスロマイシン水和物         | カフ*セル第1                | 普通       | 600mg1経<br>100mg1方7*セル |       |
| t    |              | 2            |               | э    |                     | 4847343                |          | 100mg1g                |       |
| 5    | V            | N            | V             |      | アスコルビン酸             | 101201                 | 普通       | 25%1g                  | 5     |
| 2    | _            | _            | _             | _    | アスコルビン酸・パントテン酸カルシウム | 幣損利公司1<br>18定項1        | 普通       | 1g<br>182              | 5     |
| _    |              |              |               |      | L-アスパラギン酸カルシウム      | 绞刺                     | 普通       | 182                    | 5     |
| 塩    | 酸塩           | ]            |               |      | アスピリン               | 総刺                     | 験治       | 100mg18g               |       |
| 戶川東1 | で一般な         | 名をチェ         | 20140         | (44) | アスピリン・ダイアルミネート      | 8定即1                   | 普通       | 330mg1#2               | 5     |
| 715  | th           | 915          | 919           | ŦſĨ  | アスピリン・ダイアルミネート      | 総利                     | 普通       | 81mg122                | 5     |
| -    | -            | 4.15         | 5/5           |      | 72ペルボル2オリーゼ産生活化酵素   | 2221                   | 普通       | 10                     |       |

一覧表にある「備蓄」は、現在備蓄リストに登録されている薬品を選択する事が出来ます。ON/OFF を変更した後は、画面右上の「登録する」をクリックすることにより、システムに始めて登録されます。 登録した備蓄リストは、一般的な表計算ソフトで開き、編集することが出来ます。

■ Microsoft<sup>®</sup> Windows Vista<sup>®</sup>の場合

「C:¥Users¥[ログインユーザー名]¥AppData¥Local¥VirtualStore¥Program Files¥YAKUJI\_ NIPPO¥OrangeBook¥data」に、「Bichiku.csv」という名前で保存されますので、任意のフォルダにコ ピーをしてから、ご利用下さい。

なお、上記フォルダが閲覧できない場合は、以下の操作を行って下さい。

- 1 スタートメニューから「コンピュータ」を開きま す。
- [Alt] キーを押下します。 2
- 3 「ツール (T)」 の中の 「フォルダオプション (O)」 を 選択します。

| ファイル(E) 編集(E) 表示(     | X) ツール(I) ヘルプ(H)                                                                                                    |  |
|-----------------------|----------------------------------------------------------------------------------------------------|--|
|                       | キットフークドライブの割り単て(N)<br>ネットフークドライブの助(の)<br>両期センターを見く(S)<br>フホルダオブション(O)<br>空音幅に545 CB/0.50 CB<br>リムー/ブル記憶域があるデリ(イス (2) |  |
| フォルダ ヘ<br>GARUDA-PC フ | フロンビーティスタ キョイフ<br>(A:)<br>-クグループ: WORKGROUP<br>ブロビッサ: Intel(R) Pentium(R) 4 CPU 2.80GHz                              |  |

X

ルタに使用している表示方法(詳細表示やアイコンなど) 戦闘のフォルダすべてに適用することができます。

<u>まるままれにお</u> ・ル バー(ビファイ)ルのパス:名を表示する(クラシック フォルダのみ) クボックスを使用して項目を選択する (プ文字を表示する

日の説明をホッノアック いドラを表示する

OK ++>>セル

シウルアの シウンドウで簡易フォルダ表示を使用する サルダの表示 D表示 ルとフォルダを表示する よび隠しフォルダを表示しない プの項目の説明をポップアップ

フォルダをリセット(R)

で表示する

既定値に戻す(D)

適用(A)

フォルダに適用(L)

フォルダ オプション

能删除完

全般 表示 検索 フォルダの表示

- 4 「表示」タブをクリックします。
- 5 下部の詳細設定にある「すべてのファイルとフォルダを 表示する」をクリックして、ON にします。
- 6 「OK」ボタンを押下します。
- ※作業終了後は、元の設定(隠しファイルおよび隠しフォル ダを表示しない)に戻すことをお勧めいたします。
- ※詳しい操作方法については、ご利用中のコンピュータの取 扱説明書をご参照下さい。

■ Microsoft<sup>®</sup> Windows Vista<sup>®</sup>以外の場合

本システムがインストールされたフォルダの下の「data」フォルダに、「Bichiku.csv」という名前で 保存されますので、任意のフォルダにコピーをしてから、ご利用下さい。(通常は、「C:¥Program Files¥ YAKUJI NIPPO¥OrangeBook¥data」に保存されています)

なお、このファイルを編集しても、本システムの備蓄リスト情報は書き換わりません。また、本ファ イルは、備蓄リストを更新する度に上書きをしますので、ご注意下さい。

画面右上の「印刷する」は、現在表示している一覧表から、備蓄リストに登録されている物のみを印 刷する機能です。このメニューをクリックすると、印刷のプロパティが表示されますので、印刷に使用 するプリンタを選択して下さい。

画面右上の「閉じる」をクリックすると、現在表示されている画面を閉じて、一覧画面に戻ります。

### (4) 備蓄医薬品一覧印刷

備蓄医薬品一覧印刷には、(2)一覧表画面の一括印刷ボタンを押す場合と(3)詳細画面の印刷ボタン を押す場合の2通りあります。

(2)の一覧表画面の一括印刷ボタンを押した場合、備蓄されているすべての医薬品を一般名単位で出力します。

(3)の詳細画面の印刷ボタンを押した場合、該当の一般名のみ出力します。

レイアウト例

| 一般        | 名        | 79             | ሳባ | EN                                              |                 |       |        |              |              |         |    |      |              |
|-----------|----------|----------------|----|-------------------------------------------------|-----------------|-------|--------|--------------|--------------|---------|----|------|--------------|
| 剤形        | 製剤<br>特性 | ステ             | 標準 | 販売名                                             | 会社名             | 含量    | 単位薬価   | 1日葉価<br>(最小) | 1日薬価<br>(最大) | 後発<br>品 | 規格 | 公示承認 | 単位当り<br>薬価差額 |
| 顆粒剤       | 普通       | 5              | *  | ゾ゚゙゙ <b>ヒ</b> ゙ラックス顆粒40%                        | グラクソ・スミスクライン(株) | 40%1g | 433.70 | 1,084.25     | 4,337.00     |         | 公的 | 公示   |              |
| 顆粒剤       | 普通       | 5              |    | 7クテオス顆粒40%                                      | 大洋薬品工業(株)       | 40%1g | 74.50  | 186.25       | 745.00       | 0       | 公的 | 公示   | 359.20       |
| 顆粒剤       | 普通       |                |    | ヒゾクロス顆粒40%                                      | 大正薬品工業(株)       | 40%1g | 74.50  | 186.25       | 745.00       | 0       | 公的 | 承認   | 359.20       |
| 顆粒剤       | 普通       |                |    | ビルヘキサル顆粒40%                                     | サント"(株)         | 40%1g | 74.50  | 186.25       | 745.00       | 0       | 公的 | 承認   | 359.20       |
| 顆粒剤       | 普通       | 5              |    | ゾビスタット顆粒40%                                     | 長生堂製薬(株)        | 40%1g | 74.50  | 186.25       | 745.00       | 0       | 公的 | 公示   | 359.20       |
| 顆粒剤       | 普通       | 5              |    | アシロベック顆粒40%                                     | 沢井製薬(株)         | 40%1g | 120.30 | 300.75       | 1,203.00     | 0       | 公的 | 公示   | 313.40       |
| 顆粒剤       | 普通       | 5              |    | アシクロビン顆粒40%                                     | 日医工(株)          | 40%1g | 138.60 | 346.50       | 1,386.00     | 0       | 公的 | 公示   | 295.10       |
| 顆粒剤       | 普通       | 5              |    | ヘルクスロン顆粒40%                                     | 東和薬品(株)         | 40%1g | 158.90 | 397.25       | 1,589.00     | 0       | 公的 | 公示   | 274.80       |
|           |          |                |    |                                                 |                 |       |        |              |              |         |    |      |              |
| 所在<br>電話1 | 地        | 〇<br>東)<br>03- |    | ファーマシー<br>1000000000000000000000000000000000000 | 00              |       |        |              |              |         |    | ~-   | ÿ1/1         |

# ※付録 CD-ROM データ及び備蓄医薬品一覧中の後発品欄の記号について

付録 CD-ROM データ及び備蓄医薬品一覧中の後発品欄の表示については、次のとおり区別して表示しております(平成21年7月17日確認現在)。

○ 先発品と同一の効能効果、用法用量をもつもの。

● 先発品と効能効果・用法用量のいずれか、又は両方について適応相違があるもの。

### (5) 基本情報登録画面

ここでは、印刷に使用する薬局名等 の基本情報を登録する事が出来ます。

必要事項を入力したら、最後に画面 中央下の「登録する」をクリックして 下さい。

画面右上の「メニューに戻る」をク リックすると、タイトル画面に戻りま す。

| 「保険業局名・連絡先登録 – オレン | ッジブック総合版109・オレンジブック保険薬局版2009年08月版           |           |
|--------------------|---------------------------------------------|-----------|
| オレンジブック総合版         | 09・オレンジブック保険薬局版2009年8月版                     | メニューに戻る 〇 |
| or ange .          |                                             |           |
|                    |                                             |           |
|                    |                                             |           |
|                    | 保険薬局名·連絡先登録                                 |           |
|                    |                                             |           |
|                    | (総決策局名等)00ファーマシー                            |           |
|                    | 所在地 東京都000000000000000000000000000000000000 |           |
|                    |                                             |           |
|                    | 電話番号 [03-3000/-3000/                        |           |
|                    |                                             |           |
|                    | (登録する))                                     |           |
|                    |                                             |           |
|                    |                                             |           |
|                    |                                             |           |
|                    |                                             |           |
|                    |                                             |           |

## (6) 備蓄一覧画面

現在登録されている備蓄の一覧画面 を表示します。

画面上部右にある「薬効番号絞り込 み表示」で希望の薬効番号を選択する と、現在一覧表に表示されている内容 から指定された薬効番号のみに絞り込 んだ一覧表が表示されます。絞り込み を解除する場合は「全て」を選択して 下さい。

一覧表の右にある「詳細」をクリッ クすると、画面上部の緑色の詳細表示 エリアに、当該薬品の詳細情報が表示 されます。

| 莱幼番号<br>625 | 薬効分類<br>独ウイルス剤 |   |            | - 12 6             | 94 95<br>109291 | 製用特性 局:<br>普通 | 外境第三部           | D<br>PDF     | 物理化学的t       | ± X | 396        |     |      |
|-------------|----------------|---|------------|--------------------|-----------------|---------------|-----------------|--------------|--------------|-----|------------|-----|------|
|             |                |   |            | 1795deliv          |                 |               | Δ               |              | \$           | 6   | 614<br>625 |     |      |
|             |                |   |            |                    |                 |               | PDF             |              | PDF          |     |            |     |      |
| ARE         | 製剤<br>特性       | 쟑 | <b>6</b> * | 販売名                | 一般名             | 含量            | 單位藥值            | 1日秦価<br>(最小) | 1日泰価<br>(最大) | 識麗  | 规格         | 釜園  | IYaa |
| 総則          | 普通             | 5 | x          | グルコ/if/錠50mg       | アカルボース          | 50mg1         | 程 27.7          | 83.10        | 166.20       |     | 公约         | 公示  | I¥ie |
| 線剤          | 普通             | 5 | ×          | グルコバイ錠100mg        | アカルボース          | 100mg1        | 程 490           | 73.50        | 147.00       |     | 公约         | 公示  | I¥is |
| 細粒剤         | 普通             |   |            | ジスロマック細粒小児用        | アジスロマイシン水和物     | 100m          | 1e 351.4        | )            |              |     |            |     | 1¥i8 |
| 総則          | 普通             |   |            | ジスロマック録250mg       | アジスロマイシン水和物     | 250mg1        | 録 3075          | )            | 615.00       |     |            |     | 1¥18 |
| 經劑          | 普通             |   |            | ジスロマック録600mg       | アジスロマイシン水和物     | 600mg1        | a 837.9         | )            | 837.90       |     |            |     | 1118 |
| 加"如刷        | 普通             |   |            | ジスロマックカナセル小児用100mg | アジスロマイシン水和物     | 100mg1/j7*    | 240.9           | )            |              |     |            |     | I¥i8 |
| 翻绘剧         | 普通             | 5 | x          | ソビラックス戦1040%       | アシクロビル          | 405           | le 433.7        | 1,084.25     | 4,337.00     |     | 公约         | 公示  | I¥is |
| 開始前         | 普通             | 5 |            | アクチオス戦松40%         | アシクロビル          | 401           | le 745          | 186.25       | 745.00       | 0   | 公約         | 公示  | 1¥48 |
| 翻绘制         | 普通             |   |            | ビゾクロス顆粒40%         | アシクロビル          | 405           | le 745          | 186.25       | 745.00       | 0   | 公约         | 承認  | I¥ie |
| 和物理         | 普通             |   |            | ビルヘキサル顆粒40%        | アシクロビル          | 401           | le 745          | 196.25       | 745.00       | 0   | 公约         | 承12 | 1118 |
| 翻检剂         | 普通             | 5 |            | ゾビスタット類粒40%        | アシクロビル          | 401           | 1e 745          | 196.25       | 745.00       | 0   | 公约         | 公示  | 1¥18 |
| 開始的         | 普通             | 5 |            | アシロペック開始40%        | アシクロビル          | 405           | le 1203         | 300.75       | 1,203.00     | 0   | 公约         | 公示  | I¥is |
| 颗粒剂         | 普通             | 5 |            | アシクロビン#1040%       | アシクロビル          | 405           | le 138 <i>6</i> | 346.50       | 1,386.00     | 0   | 公约         | 公示  | 1¥i8 |
| 開始第         | 普通             | 5 |            | ペルクスロン開発40%        | アシクロビル          | 405           | le 158.9        | 397.25       | 1,589.00     | 0   | 公约         | 公示  | I¥i8 |

また、「局外規第三部」「溶出挙動」「物理化学的性質」の3カ所は、対応する PDF ファイルが存在す る場合は「PDF」というボタンが表示されます。これをクリックすると、システムにインストールされ ている Adobe Reader が自動的に起動し、ファイルが表示されます。

### (7) データ更新画面

ここでは、インターネット上から最新版のデータをダウン ロードする事が出来ます。

| 更新の暗      | 12                                                                 | ×           |
|-----------|--------------------------------------------------------------------|-------------|
| <b>()</b> | データの内容が更新されます。<br>インターネット経由でデータを更新します。よろし<br>い通信環境により数分から十数分程度かかりま | いですか?<br>す) |
|           |                                                                    |             |

「はい (Y)」をクリックするとダウンロードが開始されま す。

### ※注意事項

・本機能を利用するには、インターネット接続環境が必要です。

・通信環境により数分から数十分程度かかる場合があります。

・通信をする為に必要な環境構築費用、及び通信費等はご利用者様のご負担となります。

### 著作権

- Microsoft、Windows は、米国 Microsoft Corp. の登録商標です。
- Internet Explorer、Microsoft Internet Explorer logo<sup>®</sup>は、米国 Microsoft 社の登録商標です。

● Adobe Reader<sup>®</sup>は Adobe Systems Incorporated (アドビシステムズ社)の商標です。

その他記載されている会社名、製品名は各社の商標または登録商標です。